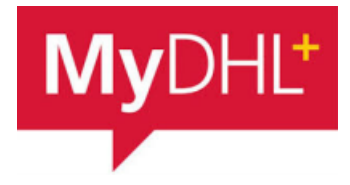

# MyDHL - Instrukcja dodania produktów / towarów

Aby zaimportować produkty wchodzimy w "Moje ustawienia przesyłek" a następnie "Mój produkt / lista towarów":

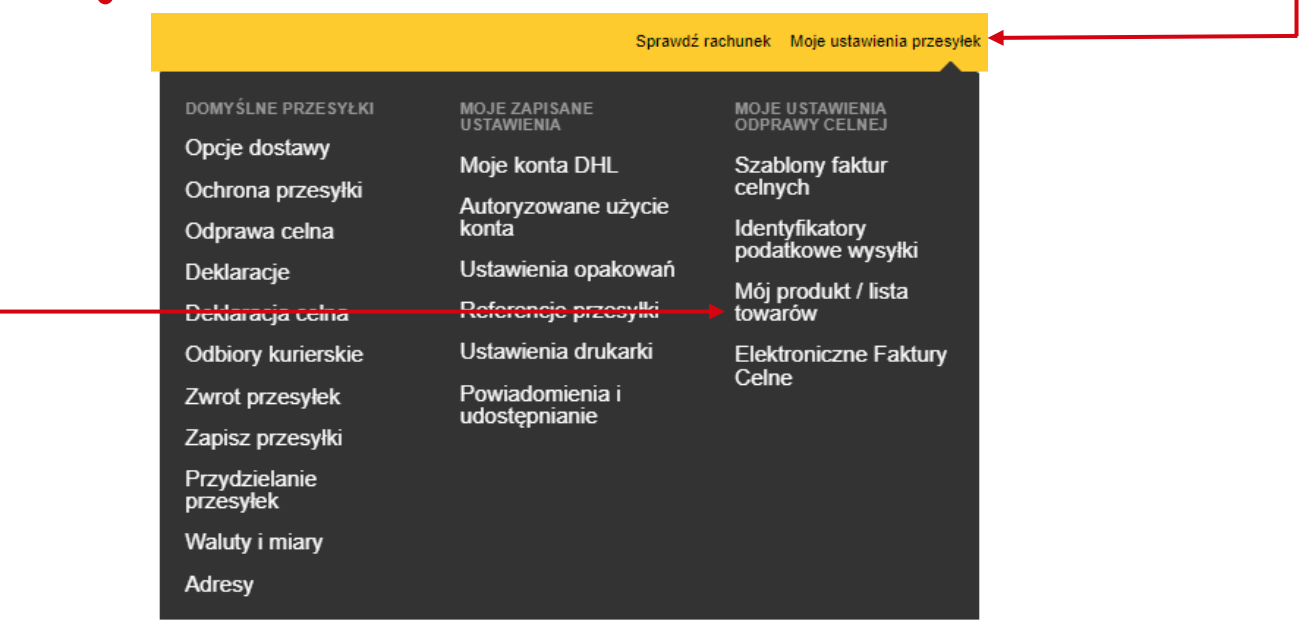

## Wybieramy "Dodaj produkt/przedmiot"

#### Mój produkt / lista towarów

Stwórz listę produktów swojej firmy lub dowolnych przedmiotów wysyłanych często, aby szybko wybrać je podczas tworzenia faktury celnej.

| Filtr Szukaj<br>Wszystko ▼ Szukaj | Q              |                                |                             |  |
|-----------------------------------|----------------|--------------------------------|-----------------------------|--|
| O Usuń wybrane                    | Importuj listę | Eksportuj moją listę produktów | 🗄 Dodaj produkt / przedmiot |  |
| Nazwa opakowania <b>•</b>         | Opis           | Kraj produkcji                 |                             |  |

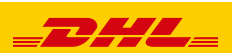

Uzupełniamy Dane przedmiotu / produktu.

Należy podać –Skrót nazwy, Nazwę (w języku angielskim), Kod taryfy celnej (jeżeli jest znany), Kraj powstania towaru, Ilość, Wartość, Walutę i Wagi.

| vazwa opakowania                                                          |                                                          |                 |                        |                       |
|---------------------------------------------------------------------------|----------------------------------------------------------|-----------------|------------------------|-----------------------|
| T-SHIRT 1234                                                              |                                                          | <b>`</b>        |                        |                       |
| Opis przedmiotu                                                           |                                                          | <u>م</u>        | Krótki przewodnik po o | pisywaniu przedmiotów |
| MEN'S COTTON T-SHIRT W                                                    | ITH PRINT - KOSZULKA BAW                                 | EŁNIANA MĘSKA Z | NADRUKIEM              | ~                     |
| Eksportowy kod towaru 🜖                                                   | Gdzie przedmiot wyprodukowani<br>wytworzono? 1<br>Poland | •               |                        |                       |
| Iość Jednostka<br>1 Pieces<br>Dodaj odniesienie do<br>elementu zamówienia | Wartość przedmiotu<br>50                                 | Waga            | КG                     |                       |
| Uwagi                                                                     |                                                          |                 |                        |                       |
|                                                                           |                                                          |                 |                        | 1                     |
|                                                                           |                                                          |                 |                        |                       |

# JAK WYBRAĆ JUŻ DODANE PRODUKTY / PRZEDMIOTY

Aby dodać produkt klikamy na "Dodaj z listy produktów / przedmiotów —

| - / p                                   | Krótki przewodnik po opisywaniu przedmiotów            |  |
|-----------------------------------------|--------------------------------------------------------|--|
| Utwórz opis 🔎 LUB Wpis                  | z opis przedmiotu (70 Največ znakov)                   |  |
| ość Jednostka (How ti<br>1 Pieces       | he item is Wartość (Za sztukę) * Waga (Za sztukę) * kg |  |
| 3dzie przedmiot wyprodukowano / wytworz | zono? 0 Kod taryfy celnej                              |  |
|                                         |                                                        |  |
| Zapłacony podatek VAT                   |                                                        |  |

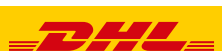

2

Wybierz pozycję listy produktów / przedmiotów"

| Szukaj | j            | Q       |                       |                |  |
|--------|--------------|---------|-----------------------|----------------|--|
| Imi    | ię ▼       ( | Opis    | Eksportowy kod towaru | Kraj produkcji |  |
| t-st   | hirt t       | t-shirt |                       | Poland         |  |

### Pola zostaną uzupełnione

Jeżeli jest taka potrzeba można zmienić wartość, ilość i wagę

| 1 Unikalny opis przedm                                                                                 | iotu                                                                                                    |
|----------------------------------------------------------------------------------------------------|----------------------------------------------------------------------------------------------------|
| Co jest przedmiotem wysyłki?<br>Utwórz opis 🔎 LUB                                                      | Krôtki przewodnik po opisywaniu przedmiotów<br>MEN'S COTTON T-SHIRT WITH PRINT - KOSZULKA BAWEŁNIANA MĘS |
| Ilość Jednostk<br>1 Piece:<br>Gdzie przedmiot wyprodukowano                                            | a (How the item is<br>)<br>50<br>(wytworzono? • Kod taryfy celnej                                        |
| Poland                                                                                                 | Y                                                                                                    |
| <ul> <li>Dodaj odniesienie do elen<br/>zamówienia</li> <li>Dodaj z listy produktów/przedmio</li> </ul> | ientu                                                                                                    |
|                                                                                                    | Łączna liczba sztuk 1 Total Weight: 0,5 KG Total Value: 50,00 PLN Dodaj kolejny przedmiot ₽ ◄            |
| Edytowany pr                                                                                           | zedmiot można zapisać w bazie.                                                                           |

Kolejne przedmioty można dodać klikając "Dodaj kolejny przedmiot" 🔸

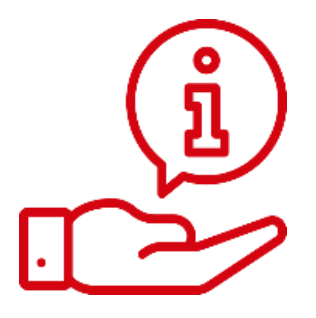

Więcej instrukcji do MyDHL znajdziesz TUTAJ

Kontakt: Email: <u>cahelp.int@dhl.com</u> Tel. +48 42 6345100 w 4

3

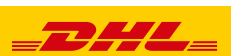